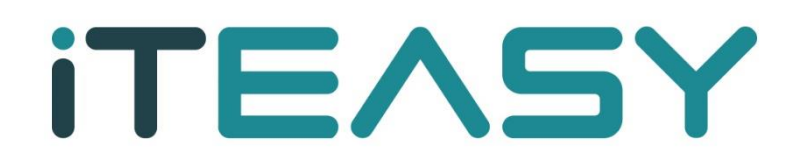

망 분리 이미지 백업 복원 기능 설명 매뉴얼

## 망 분리 이미지 백업 복원 기능 설명매뉴얼

#### 1. 파일 및 폴더 복원

| Server Backup Manager SE - cdp1 | .ksidc.nert | :       |                                               |        |        |          | 斗 ち Welco    | ome, ksid | dc_admin <del>~</del> |
|---------------------------------|-------------|---------|-----------------------------------------------|--------|--------|----------|--------------|-----------|-----------------------|
| Dashboard                       | Pro         | tect    | ed Machines                                   |        |        |          |              |           |                       |
| Protected Machines              | <b>+</b> N  | ew Mach | line                                          | Search |        | Sear     | h Advanced I | Filter    | ear Filter            |
| Reports                         |             |         | Delete Selected Update Selected Edit Selected |        |        |          |              |           |                       |
| <ul> <li>Settings</li> </ul>    |             |         | Machine Name                                  |        | Backup | Verified | Size on Disk | Notes     | Actions               |
| Advanced Options                | >           |         |                                               |        | 0      | 0        | 2.4 GiB      | 2         | 0.                    |
|                                 | >           |         |                                               |        | 0      | 0        | 2.6 GIB      | P         | <u>۰</u>              |
|                                 | >           |         | NPUL AND DOD                                  |        | 0      | 0        | 2.2 GiB      | 0         | <u>۰</u> ۰            |
|                                 | >           |         | NEWS, AND DO N                                |        | 0      | 0        | 2.5 GIB      | 9         | 0.                    |
|                                 | 1           | 100     | Items Per Page                                |        |        |          |              |           |                       |

# 에이전트 및 디스크를 선택합니다.

| Open Recovery Points |
|----------------------|
| Edit Disk Safe       |
| Vacuum Disk Safe     |
| Compact Disk Safe    |
| Detach Disk Safe     |
| Close                |
| Delete Disk Safe     |

# Open Recovery Points 항목을 선택합니다.

| Recovery Points Retention Points             |   |     |                         |           |          |          |            |  |  |  |  |
|----------------------------------------------|---|-----|-------------------------|-----------|----------|----------|------------|--|--|--|--|
| Merge Selected Lock Selected Unlock Selected |   |     |                         |           |          |          |            |  |  |  |  |
|                                              |   | Id  | Created On              | State     | Verified | Location | Actions    |  |  |  |  |
| >                                            |   | 204 | 2023. 5. 25 오후 2:00:07  | Available |          | Local    | ¢٠         |  |  |  |  |
| >                                            |   | 203 | 2023. 5. 25 오전 10:00:08 | Available |          | Local    | ¢٠         |  |  |  |  |
| ÷.                                           | D | 202 | 복원지점시간                  | 백업상태      |          | local .  | 0.1        |  |  |  |  |
| >                                            |   | 201 | 2023. 5. 25 오전 2:00:13  | Available |          | Local    | φ٠.        |  |  |  |  |
| >                                            |   | 200 | 2023. 5. 24 오후 10:00:16 | Available |          | Local    | ¢≁         |  |  |  |  |
| >                                            |   | 199 | 2023. 5. 24 오후 6:00:13  | Available |          | Local    | ¢٠         |  |  |  |  |
| >                                            |   | 198 | 2023. 5. 24 으후 2:00:14  | Available |          | Local    | ¢٠.        |  |  |  |  |
| >                                            |   | 197 | 2023. 5. 24 오전 10:46:52 | Available |          | Local    | ¢٠         |  |  |  |  |
| >                                            |   | 196 | 2023. 5. 24 오전 7:47:55  | Available |          | Local    | ¢٠.        |  |  |  |  |
| >                                            |   | 195 | 2023. 5. 24 오전 2:04:48  | Available |          | Local    | <b>0</b> - |  |  |  |  |

| Browse             |  |
|--------------------|--|
|                    |  |
| Bare Metal Restore |  |
| Morgo              |  |
| werge              |  |
|                    |  |
| Lock               |  |

## ※백업 된 복원지점을 선택하고 파일 및 폴더복원 아이콘을 클릭합니다.

※ 파티션단위 복원의 경우 기술문의 해주시기 바랍니다.

| Browse Recovery Point                                       |                                                                                                    |      |                          | з            |
|-------------------------------------------------------------|----------------------------------------------------------------------------------------------------|------|--------------------------|--------------|
| Oup Restore Selected Download Selected Location / Go Search |                                                                                                    |      |                          |              |
| Name                                                        | Attributes                                                                                                    | Size | Modify Time              |              |
| 0 <b>1.</b> CI                                              | 렉토리 경로를 입력하거나 클릭하여 이동한다.                                                                                                    |      | Apr 19, 2023 6:43:32 PM  | ±c           |
|                                                             |                                                                                                    |      | Apr 24, 2023 9:50:59 AM  | 5±           |
| 3. 복원 할 폴더 및 파일을 선택하고 클릭한다.                                 | in the second second second second second second second second second second second second second second second                                                                                                    | Sec. | Apr 20, 2023 2:40:56 AM  | 54           |
|                                                             | 2010                                                                                                    |      | Apr 20, 2023 2:40:51 AM  | 5±           |
|                                                             | Contract of Contract of Contra |      | Apr 20, 2023 2:40:51 AM  | 5±           |
|                                                             | - Andrew Contract of Contract of Contract  |      | Apr 20, 2023 2:40:51 AM  | 54           |
|                                                             | (Second                                                                                                    |      | May 2, 2023 4:57:34 PM   | 5±           |
| Imbome                                                      | drwxr-xr-x                                                                                                    |      | Apr 24, 2023 2:13:58 PM  | 5±           |
|                                                             | The second second second second second second second second second second second second second second second se                                                                                                    | 1000 | Apr 20, 2023 2:40:56 AM  | 5±           |
|                                                             |                                                                                                    |      | Apr 20, 2023 2:40:56 AM  | 5±           |
|                                                             | - income                                                                                                    |      | Apr 11, 2018 1:59:55 PM  | 5±           |
|                                                             | 100.00                                                                                                    |      | Apr 11, 2018 1:59:55 PM  | 5±           |
| 2. 복원 할 파일 또는 폴더를 선택한다.                                     | 100101                                                                                                    |      | Apr 19, 2023 6:26:41 PM  | 5±           |
|                                                             | - income                                                                                                    |      | Apr 20, 2023 2:40:51 AM  | 54           |
|                                                             | 100                                                                                                    |      | May 2, 2023 4:57:34 PM   | 5±           |
|                                                             | 100101                                                                                                    |      | Apr 20, 2023 2:40:52 AM  | ±C           |
|                                                             |                                                                                                    |      | Apr 20, 2023 2:40:56 AM  | 5±           |
|                                                             | classical and the second second second second second second second second second second second second second se                                                                                                    |      | Apr 11, 2018 1:59:55 PM  | 5 <b>±</b> C |
|                                                             | 10010                                                                                                    |      | Apr 20, 2023 2:40:52 AM  | 5±           |
|                                                             |                                                                                                    |      | May 25, 2023 3:43:01 AM  | 54           |
|                                                             | - Andrewson - Andrewson - Andrewson - Andrewson - Andrewson - Andrewson - Andrewson - Andrewson - Andrewson - A                                                                                                    |      | Apr 24, 2023 10:12:21 AM | 54           |
|                                                             | Contract of Contract of Contra |      | Apr 24, 2023 11:04:16 AM | ±0           |

1.디렉토리 경로를 입력하거나 클릭하여 이동합니다.

2. 복원 할 폴더 및 파일을 탐색하여, 체크박스 항목을 선택합니다.

3. Restore Selected 버튼을 클릭합니다.

| Restore File              | S              | х |
|---------------------------|----------------|---|
| Restore to Agent          |                |   |
| <ul> <li>Agent</li> </ul> | 대상 서버 선택 🔹     |   |
| ⊖Host Name/IP             |                |   |
| Port Number               | 116            |   |
| Restore to Folder         |                |   |
| Original Location         | 기존에 있던 경로로 복구  |   |
| OAlternate Location       | 다른 경로로 선택하여 복구 |   |
| Overwrite Existing        | Files          |   |
| Advanced Options          |                |   |
| Use Compression           |                |   |
| Estimate Restore Si       | ze             |   |
|                           |                |   |

- 1. Agent 목록에서 복원 할 대상서버를 선택합니다.
- 2. 원본경로에 복원하실 경우 Orignal Location 항목을 선택합니다.

| Restore to Folder    |         |
|----------------------|---------|
| Original Location    |         |
| Alternate Location   | /backup |
| Overwrite Existing F | iles    |

다른경로에 복원하실 경우 Alternate Location 항목을 선택하여, 복원경로를 입력합니다.

| Tas      | k Histo      | ory   |                       |         |      |   |                                                                                                    |                    |                    |          | ×          |
|----------|--------------|-------|-----------------------|---------|------|---|----------------------------------------------------------------------------------------------------|--------------------|--------------------|----------|------------|
| Filter b | oy Task Type | None  | •                     | State N | lone |   | •                                                                                                    |                    |                    |          |            |
|          | State        | Alert | Туре                  |         |      |   | Name                                                                                                    | Scheduled          | Start Time         | Run Time | Actions    |
| >        | 0            | A     | Restore Files         |         |      |   | Restore Files                                                                                                    | 30-May-23 04:05 PM | 30-May-23 04:05 PM | 1s       | <u>۵</u> - |
| >        | 0            |       | Merge Recovery Points |         |      | _ | and the second second se | 30-May-23 02:01 PM | 30-May-23 02:05 PM | 13s      | <u>۵</u> - |

※ 주의사항 : 서버상에 원본경로에 이미 파일이 있을경우, 복원에 실패 할 수 있습니다.

서버에서 원본파일이나 폴더 이름을 변경하신 후 원본경로에 복원하실 것을 권장합니다.

- Overwrite Existing Files: 같은 파일이 있을 경우 덮어 씌울 것인지를 선택하는 부분입니다.
- Advanced Options 부분은 Default 값으로 진행해 주시기 바랍니다.

| State | Alert | Туре                   | Name                                   | Scheduled          | Start Time         | Run Time | Action     |
|-------|-------|------------------------|----------------------------------------|--------------------|--------------------|----------|------------|
| 0     |       | Merge Recovery Points  | ALCONE AND ALCONE                      | 14-Jun-23 01:02 PM | 14-Jun-23 01:29 PM | 22s      | 0-         |
| 0     |       | Retain Recovery Points | and the second set of the pro-         | 14-Jun-23 01:02 PM | 14-Jun-23 01:02 PM | 2s       | <u>ه</u> - |
| 0     |       | Backup                 | And the second second                  | 14-Jun-23 01:00 PM | 14-Jun-23 01:01 PM | 56s      | <b>0</b> - |
| 0     |       | Merge Recovery Points  | termine personal second                | 14-Jun-23 09:31 AM | 14-Jun-23 10:16 AM | 37s      | <u>ه</u> - |
| 0     |       | Retain Recovery Points | A POINT OF A POINT OF A POINT          | 14-Jun-23 09:31 AM | 14-Jun-23 09:31 AM | 1s       | ¢-         |
| 0     |       | Backup                 | Contra Anna Anna                       | 14-Jun-23 09:00 AM | 14-Jun-23 09:30 AM | 58s      | ۰.         |
| 0     |       | Merge Recovery Points  | A DATE OF THE OWNER.                   | 14-Jun-23 05:24 AM | 14-Jun-23 05:56 AM | 25s      | <u>ه</u> - |
| 0     |       | Retain Recovery Points | 1. White process and the second second | 14-Jun-23 05:24 AM | 14-Jun-23 05:24 AM | 2s       | <u>۰</u> ۰ |
| 0     |       | Backup                 | a strain second with the               | 14-Jun-23 05:00 AM | 14-Jun-23 05:22 AM | 1m 38s   | Ø-         |
| 0     |       | Merge Recovery Points  | and the second second                  | 14-Jun-23 01:05 AM | 14-Jun-23 01:25 AM | 37s      | ¢-         |
| 0     |       | Retain Recovery Points | and the second second second           | 14-Jun-23 01:05 AM | 14-Jun-23 01:05 AM | 25       | ¢-         |
| 0     |       | Backup                 | A DECK DECK DECK                       | 14-Jun-23 01:00 AM | 14-Jun-23 01:04 AM | 1m 3s    | <u>ه</u> - |
| 0     |       | Merge Recovery Points  | and the particular second              | 13-Jun-23 09:02 PM | 13-Jun-23 09:17 PM | 36s      | <u>ې</u> - |
| 0     |       | Retain Recovery Points | A PARTY AND A PARTY AND A              | 13-Jun-23 09:02 PM | 13-Jun-23 09:02 PM | 2s       | <u>ه</u> - |
| 0     |       | Backup                 | COMPANY AND ADDRESS                    | 13-Jun-23 09:00 PM | 13-Jun-23 09:01 PM | 57s      | Ø-         |

Task History 로 이동하여, Restore 되는것을 확인합니다.

작업이 완료되면 실제 서버에서 복원된 데이터를 확인합니다

2.파티션단위복원 ※ 파티션 단위복원의 경우 기술문의 해주시기 바랍니다.